# FixFcvLINE

# 使用手冊

# 群泰科技股份有限公司

www.Trendtek.com.tw

台北辦公室 TEL: 02-26560087 I

FAX: 02-26560097

高雄辦公室 TEL: 07-5520011 FAX: 07-5529595 目 錄

| 目 錄               | 1  |
|-------------------|----|
| 第一章 系統簡介          | 3  |
| 第一節 系統功能概要        | 3  |
| 第二節 電腦硬體需求        | 3  |
| 第三節 電腦軟體環境需求及使用聲明 | 4  |
| 第四節 系統原則與基本觀念     | 4  |
| 第五節 安裝            | 5  |
| 第二章 系統上線前設定工作     | 6  |
| 第一節 訊息內容格式        | 7  |
| 第二節 標籤點建立         | 9  |
| 第一項 新增            |    |
| 第二項 修改            | 11 |
| 第三項刪除             | 11 |
| 第四項 顯示            | 11 |
| 第三節 建立受話者         | 12 |
| 第一項 新增            | 13 |
| 第二項 修改            | 14 |
| 第三項 刪除            | 14 |
| 第四項 顯示            | 15 |
| 第四節 建立受話者群組       | 16 |
| 第一項 新增            | 17 |
| 第二項 修改            |    |
| 第三項刪除             |    |
| 第四項 顯示            | 19 |
| 第五節 系統參數          | 20 |
| 第六節 萬年曆設定         | 21 |
| 第一項 國曆假日          | 21 |
| 第二項 農曆假日          | 22 |
| 第三項 一週工作日         | 22 |
| 第三章 系統日常操作說明      | 23 |
| 第一節 一般啟動程序        | 23 |

| 第一項 開啟 iFix SCU 環境 | 24 |
|--------------------|----|
| 第二項 FixFcvLINE 設定  | 25 |
| 第二節 系統主畫面說明        | 26 |
| 第三節 系統功能表          | 27 |
| 第一項 檔案             | 27 |
| 第二項 停止\開始發送訊息      | 27 |
| 第三項 系統             | 27 |
| 第四項 萬年曆            | 27 |
| 第五項 工具             | 28 |
| 第四節 發送資訊           | 29 |
| 第一項 標籤點            | 29 |
| 第二項 尚未發送的訊息        | 29 |
| 第三項 事件紀錄           | 30 |
| 第四項 訊息發送紀錄表        | 30 |
| 第四章 紀錄檔格式說明        | 31 |
| 第一節 發送記錄檔          | 31 |
| 第二節 事件記錄檔          | 31 |
| 第五章 系統故障排除         | 32 |

# 第一章 系統簡介

#### 第一節 系統功能概要

LINE 行動數據通報 (FixFcvLINE)模組的目的在於,透過設定於每日固定時間、資料變動、或是 定期的將監測點的數據經由 Line 通知監控人員,讓管理人員不必綁在電腦前、也能隨時掌握狀 況。

#### 第二節 電腦硬體需求

- 1. IBM 相容電腦,一般桌上型電腦或工業電腦皆可。
- 2. Pentium-4 1GHz 或是更高等級 CPU
- 3. DRAM 512 MB 以上。
- 4. 600 MB 磁碟容量以上。
- 5. DVD ROM 光碟機一台

#### 第三節 電腦軟體環境需求及使用聲明

- 1. 支援 iFIX 6.0(含)以後版本
- 2. 作業系統支援 Microsoft Windows 7 64 位元以後繁體中文版。
- 3. Microsoft .net Framework 4.0 以上。
- 本軟體模組之智慧財產權屬本公司所擁有,軟體與內容皆受著作權法、國際著作權條約以及其 它智慧財產權有關法律及條約保護。
- 非經本公司書面同意,乙方不得以任何形式或方法,將本軟體模組或其任何元件(包含內嵌軟 體與內容)進行出租、轉讓、複製、修改、解除單機授權使用限制或超出授權數量共用本軟體; 亦不得對本軟體或其任何元件進行分解、反編譯、反組譯或實施任何反向工程。
- 使用本軟體模組之功能如因客戶系統需求而修改、調整、安裝測試、故障排除或教學,則本公司將需視需求內容予以報價。
- 7. 有關軟體應用模組由本公司授權使用之·其授權使用內容以提供授權檔案為依據。

第四節 系統原則與基本觀念

- ◆ 以[受話群組]為中心,每一群組挑選合適的標籤點 Tagname,接著再挑選此群組的受話者 成員。
- ◆ 最高優先等級的[受話群組],將會優先傳送訊息。
- ◆ 為了簡化關聯設定工作,標籤點 Tagname 僅允許指定給受話者群組,而不直接指定給個 別單一受話者。

## 第五節 安裝

 將 trFixFcvLINE.exe、Proficy.iFixToolkit.Adapter2.dll、GlobalHook.dll、 kvNetClass.dll、hasp\_net\_windows.dll、sntl\_adminapi\_net\_windows.dll、 sntl\_adminapi\_windows.dll、sntl\_adminapi\_windows\_x64.dll、trendtek.DB.dll、 trendtek.iFix.dll、trendtek.Library.dll、trFixFcvLINE.mdb、Tendtek.lic 複製到同一 個目錄下。

# 第二章系統上線前設定工作

第一次使用此系統時,應依照下列順序建立資料,系統才能正確運作。

- 1. 系統\訊息內容格式
- 2. 系統\標籤點
- 3. 系統\受話者
- 4. 系統\受話群組
- 5. 系統\系統參數
- 6. 萬年曆設定

對於[標籤點]、[受話群組]、[受話者]、[萬年曆]的資料建立,你可以透過功能表[檔案\匯 出],將系統資料匯出成 CSV 格式。然後使用 EXCEL 快速新增,修改。接著在透過功能表[檔 案\匯入]指令,快速完成系統建立。

第一節 訊息內容格式

你可以透過此介面,調整你要傳送的訊息內容與順序。

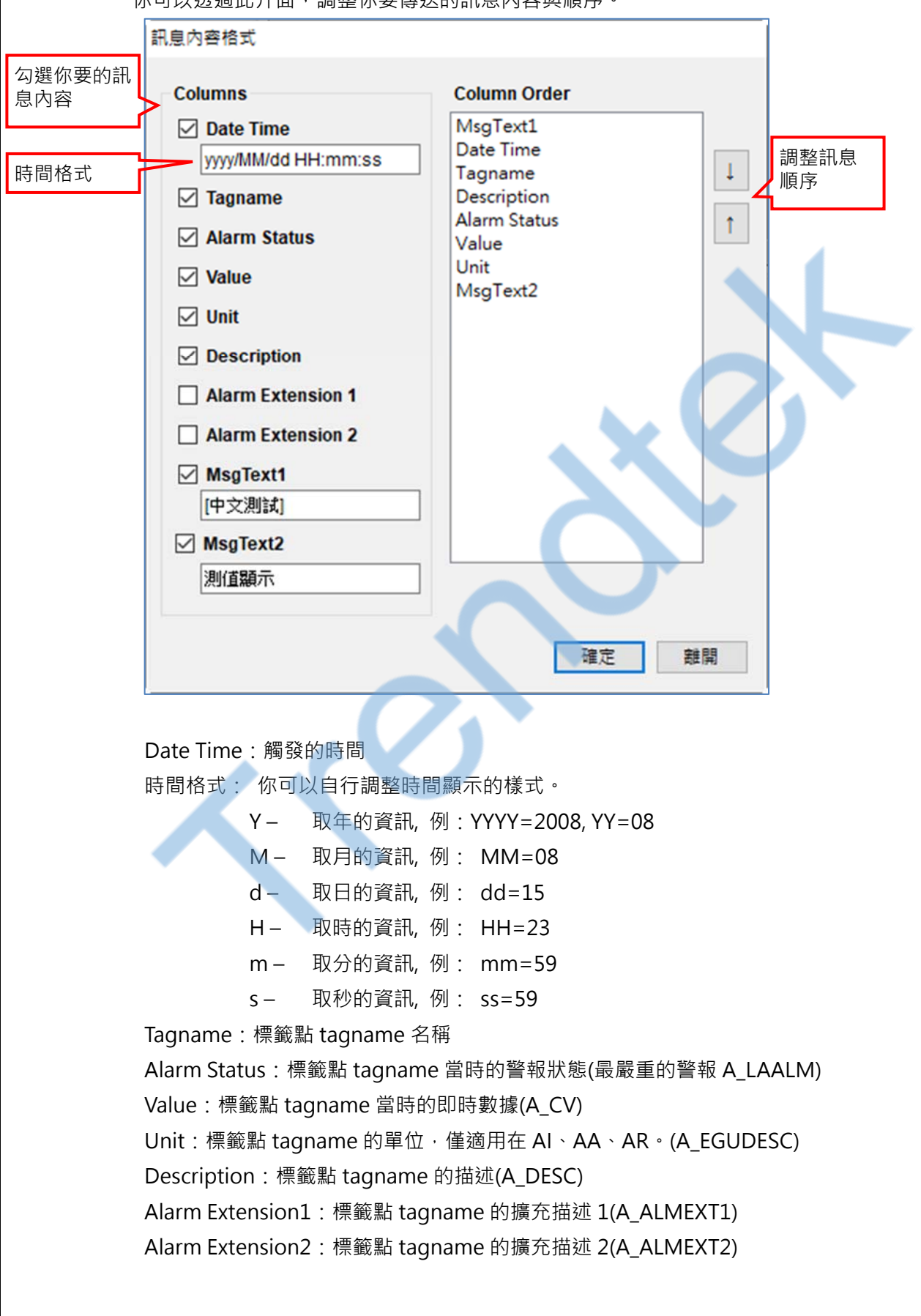

MsgText1:自定義描述1 MsgText2:自定義描述2

# 第二節 標籤點建立

點選功能表 [系統\標籤點]來建立標籤點。

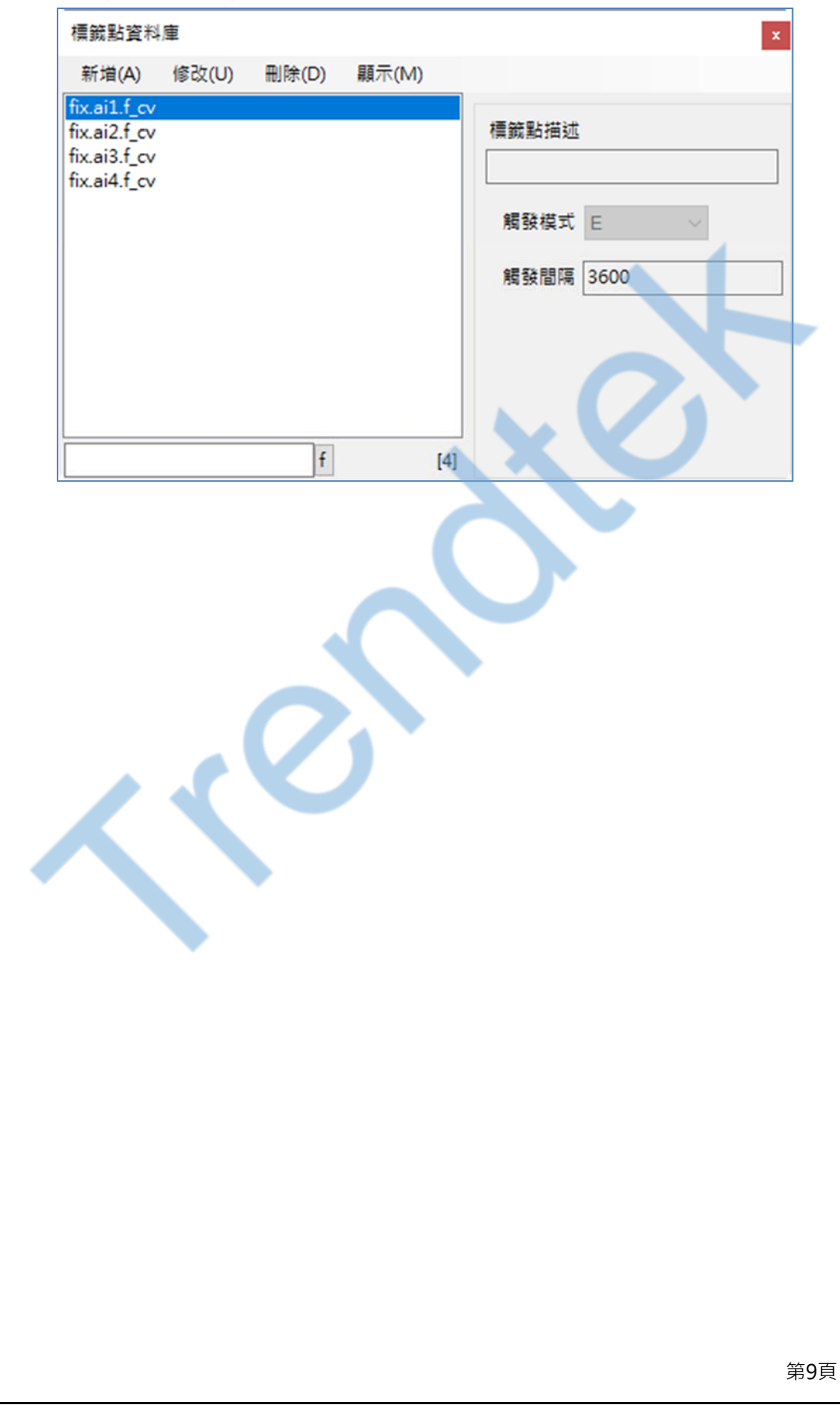

#### 第一項 新增

新增一組標籤點·直接點選功能表[新增]。

| 新増 標籤點                                         |
|------------------------------------------------|
| 標鏡點                                            |
| 描述                                             |
| 觸發模式 C ~ ~                                     |
|                                                |
|                                                |
|                                                |
| a a a a a a a a a a a a a a a a a a a          |
| 標籤點:輸入 iFIX 的 tagname 名稱,正確格式為 node.tag.field。 |
| 描述:輸入說明                                        |
| 觸發模式:觸發模式有3種>C、A、E                             |
| C:檔資料有變動時觸發傳送。此程式最快每 10 秒確認資料是否有變動。            |
| A:設定每日固定何時發送數據。格式為 HH:mm,小時:分鐘。                |
| 周發時間 08:30 (HH:mm) な (TH 日 1 0 20 4m 2)        |
|                                                |
| E:間隔多久發送,最快為 10 秒。單位為秒。                        |
| 觸發間隔 300 (sec) 範例:每隔5分鐘觸發                      |
|                                                |
|                                                |
|                                                |
|                                                |
|                                                |
|                                                |
|                                                |
|                                                |
|                                                |
|                                                |
|                                                |
|                                                |
|                                                |
|                                                |

第10頁

#### 第二項 修改

修改標籤點,直接點選功能表[修改],或雙擊左邊警報區域或 tag 名稱。

| 修改 櫄籖點屬性 - (fix | .ai2.f_cv) |   |     |       |
|-----------------|------------|---|-----|-------|
| 描述              |            |   |     |       |
| 觸發模式            | A          | ~ |     |       |
| 觸發時間            | 8:0        |   | (НН | l:mm) |
|                 |            |   |     |       |
|                 |            |   | 確定  | 離開    |

#### 第三項 刪除

刪除標籤點,先挑選要刪除的標籤點,然後點選功能表[刪除]。

#### 第四項 顯示

改變標籤點的顯示模式·點選功能表[顯示\表格模式]。

| 櫄籖點資料                           | 軍     |     |          |    |      |    | x     |
|---------------------------------|-------|-----|----------|----|------|----|-------|
| 新増(A)                           | 修改(U) | 刪除( | D) 顯示(M) |    |      |    |       |
| fix.ai1.f_cv                    |       |     | 標籤點      | 標紙 | 簽點描述 | 觸發 | 觸發時間  |
| fix.ai2.t_cv                    |       | fix | ai1.f_cv |    |      | E  | 3600  |
| fix.ai3.f_cv                    |       | fix | ai2.f_cv |    |      | Α  | 8:0   |
| 1.000 000 00 <del>0</del> 0 0.0 |       | fix | ai3.f_cv |    |      | E  | 3600  |
|                                 |       | fix | ai4.f_cv |    |      | A  | 13:51 |
| f                               | [4]   |     | 9        |    |      |    |       |

# 第三節 建立受話者

點選功能表 [系統\受話者]來建立受話者。

| 受話者資料庫         | ×                                                                       |
|----------------|-------------------------------------------------------------------------|
| 新増(A) 修改(U) 刪除 | 余(D) 顯示(M)                                                              |
| kevin          | Line權杖 DTtBEwwxpTD5ZBRBMGFg8nWJd7m <sup>1</sup><br>註解<br>電話 122<br>郵件地址 |
| f [1]          | G1                                                                      |
|                |                                                                         |
|                |                                                                         |
|                | 第12頁                                                                    |

#### 第一項 新增

新增受話者,直接點選功能表[新增]。

| 受話者名稱:  |          |
|---------|----------|
| Line權杖: |          |
| 註解:     |          |
| 電話:     |          |
| 鄞件地址:   |          |
| 成員隷層:   | 選擇群組 [0] |
|         |          |
|         |          |

#### 受話者名稱

填入[受話者名稱],名稱不可以空格或特殊符號,且不可以重複。

#### LINE 權杖

可以透過 LINE 將訊息發送到 LINE 個人或是群組。若此處空白,表示不使用此功能。 有關「LINE 權杖」帳號申請,請參考「申請 LINE Notify 權杖.pdf」文件

#### 註解

選項,可輸入中文字串,及任何特殊符號。

#### 電話

受話者的電話號碼。

#### 郵件地址

可以郵件方式發送郵件到此郵件帳號。若此處空白,表示不使用此功能。

#### 成員隸屬

按下[選擇群組]按鈕,將此受話者歸類於某群組,一個受話者可以繼承多個群組。

#### 第二項 修改

修改[受話者]內容,直接點選功能表[修改],或雙擊左邊[受話者]名稱。操作方式類似第一 項[新增]

| 修改 受話者屬性 - (kevin)          |  |
|-----------------------------|--|
| Line權杖: 5ZBRBMGFg8nWJd7m7QU |  |
| 註解:                         |  |
| 電話: 122                     |  |
| <b></b> 郵件地址:               |  |
| 成員隸屬: 選擇群組 [1]<br>G1        |  |
|                             |  |
|                             |  |
| 確定離開                        |  |
|                             |  |

#### 第三項 刪除

刪除[受話者] · 先挑選要刪除的[受話者] · 然後點選功能表[刪除] ·

#### 第四項 顯示

改變[受話者]的顯示模式·點選功能表[顯示\表格模式]。

| 总話者資料 | 1)    |       |       |             |    |     |
|-------|-------|-------|-------|-------------|----|-----|
| 新増(A) | 修改(U) | 刪除(D) | 顯示(M) |             |    |     |
| evin  |       |       | 受話者   | Line權杖      | 註解 | 電話  |
|       |       |       | kevin | DTtBEwwxpTD |    | 122 |
|       |       |       |       |             |    |     |
|       | f     | [1]   |       |             |    |     |
|       |       | (     |       |             |    |     |
|       |       |       |       |             |    |     |
|       |       |       |       |             |    |     |
|       |       |       |       |             |    |     |
|       |       |       |       |             |    |     |
|       |       |       |       |             |    |     |
|       |       |       |       |             |    |     |
|       |       |       |       |             |    |     |
|       |       |       |       |             |    |     |
|       |       |       |       |             |    |     |
|       |       |       |       | $\sim$      |    |     |
|       |       |       |       | $\sim$      |    |     |
|       |       |       |       |             |    |     |
|       |       |       | 0     |             |    |     |
|       |       | \$    | 0     |             |    |     |
|       |       | <     | 0     |             |    |     |
|       |       | <     | 0     |             |    |     |
|       |       | <     | 0     |             |    |     |
|       |       |       | 0     |             |    |     |
|       |       |       |       |             |    |     |
|       |       |       |       |             |    |     |
|       |       |       |       |             |    |     |
|       |       |       |       |             |    |     |
|       |       |       |       |             |    |     |
|       |       |       |       |             |    |     |
|       |       |       |       |             |    |     |
|       |       |       |       |             |    |     |
|       |       |       |       |             |    |     |
|       |       |       |       |             |    |     |
|       |       |       |       |             |    |     |

#### 第四節 建立受話者群組

對 FixFcvLINE 系統而言·為了簡化設定動作·每個標籤點在時間觸發時的通知對象單位為 受話者群組·而非個別受話者。

每個受話者群組可以設定的受話者不限。系統在時間觸發時會同時通知所設定的受話者群 組中的所有受話者。

| 107 144 A & S | <i>レ</i> をつた ない | mille (m) |        | 0                     |        |
|---------------|-----------------|-----------|--------|-----------------------|--------|
| 新瑁(A)         | 1₿戉(U)          | 删除(D)     | 顯不(Ⅳ   | 1)                    |        |
| G1            |                 |           |        | 的用群组                  |        |
|               |                 |           | ·      |                       | 4      |
|               |                 | 者         | ¥組描述 [ |                       |        |
|               |                 |           | 櫄籖點    | fix.ai1.f_cv          |        |
|               |                 |           | [1]    |                       | 4      |
|               |                 |           |        |                       | 9      |
|               |                 |           |        |                       |        |
|               |                 | 륑         | 發送等級:  | 2                     |        |
|               |                 |           | 工作日:   | ALLYEAR               |        |
|               |                 |           | 工作時間   | 範圍: 00:00 🚔 ~ 00:00 🚔 |        |
|               |                 |           | 角色:    | Guests                | $\sim$ |
|               |                 | 成員        | l: [1] |                       |        |
|               |                 | kev       | /in    |                       | ٦      |
|               |                 |           |        |                       |        |
|               |                 |           | •      |                       |        |
|               | f               | [1]       |        |                       |        |

#### 第一項 新增

新增受話者群組,直接點選功能表[新增]

| 新增 受話群組                                                                                         |                           | 1          |   |
|-------------------------------------------------------------------------------------------------|---------------------------|------------|---|
| 群組名稱 早班                                                                                         |                           |            |   |
| ☑ 啟用群組                                                                                          |                           |            |   |
| 群組描述:                                                                                           |                           |            |   |
| 標籤點<br>選擇標籤<br>[4] 「ix.ai1.f_cv<br>fix.ai2.f_cv<br>fix.ai3.f_cv<br>fix.ai3.f_cv<br>fix.ai4.f_cv |                           |            |   |
|                                                                                                 |                           |            | 1 |
| 發送等級 2 €                                                                                        |                           |            |   |
| 工作日 WORKDAY                                                                                     | ~                         |            |   |
| 工作時間範圍 08:00                                                                                    | 🖨 ~ <mark>16</mark> :00 🖨 |            |   |
| 角色 Guests                                                                                       | ~                         |            | Ŧ |
| 成員 選擇成員                                                                                         | [1]                       |            |   |
| kevin                                                                                           | X                         | 繼續新增<br>確定 |   |
|                                                                                                 |                           | 離開         |   |

#### 群組名稱

填入[群組名稱],名稱不可以空格或特殊符號,且不可以重複。

#### 啟用群組

是否停用此群組,不發送訊息。

#### 選擇標籤點

按下[選擇標籤]按鈕,挑選剛才在第3節所建立的標籤點。

#### 發送等級

設定此群組的撥放優先順序,數字越大,優先權越高。

#### 工作日

設定此群組的責任時間範圍。

ALLYEAR 表示全年無休

WORKDAY 表示責任時間範圍=上班時間·並配下方的[工作時間範圍] DAYOFF 表示責任時間範圍=非上班時間·並配下方的[工作時間範圍]

#### 角色

設定此群組的權限。目前停用。

#### 成員

按下[選擇成員]按鈕,挑選[受話者]成員。

#### 第二項 修改

修改[受話群組]內容,直接點選功能表[修改],或雙擊左邊[受話群組]名稱。操作方式類似第一項 [新增]

| 修改 受話 | 群組屬性 - (G1)            |    |   |
|-------|------------------------|----|---|
|       | <b>羽</b> 群組            |    |   |
| 群組括   | 述                      |    |   |
| 標論    | 點 fix.ai1.f_cv         |    |   |
| 選擇標   | ŝ                      |    |   |
|       | [1]                    |    |   |
|       |                        |    |   |
|       |                        |    |   |
|       | 級 2 🗧 🔪                |    |   |
| I.f   |                        |    |   |
| 工作    | 時間範圍 00:00 🗘 ~ 00:00 😂 |    |   |
| f     | 色 Guests               |    |   |
| 成員    | 選擇成員 [1]               |    |   |
| kevin |                        |    |   |
|       |                        |    |   |
|       |                        | -  |   |
|       |                        | 確定 |   |
|       |                        | 離開 |   |
|       |                        |    | I |
|       |                        |    |   |
|       |                        |    |   |

#### 第三項 刪除

刪除[受話群組],先挑選要刪除的[受話群組],然後點選功能表[刪除]。

#### 第四項 顯示

改變[受話群組]的顯示模式,點選功能表[顯示\表格模式]。

| 受話群組資料庫<br>新増(A) 修改(U) 用順 |            |      |      |         |       |       |        |
|---------------------------|------------|------|------|---------|-------|-------|--------|
| 新増(A) 修改(U) 開版            |            |      |      |         |       |       |        |
|                           | 除(D) 顯示(M) |      |      |         |       |       |        |
| 1                         | 愈用 群組代碼    | 中文名稱 | 發送等級 | 工作日     | 上班時間  | 下班時間  | 管理角色   |
| ·班                        | G1         |      | 2    | ALLYEAR | 00:00 | 00:00 | Guests |
|                           | ☑ 早班       |      | 2    | WORKDAY | 08:00 | 16:00 | Guests |
|                           |            |      |      |         |       |       |        |
|                           |            |      |      |         |       |       |        |
|                           |            |      |      |         |       |       |        |
| f [2]                     |            |      |      |         |       |       | _      |
|                           |            | 5    |      |         |       |       |        |

#### 第五節 系統參數

系統設定為系統環境參數設定,點選功能表[系統\系統設定]。

| <b>朱統參數</b>                     |  |
|---------------------------------|--|
| 紀錄檔案保留 20<br>● 事件紀錄<br>● 訊息發送紀錄 |  |
| 確定離開                            |  |

#### 紀錄檔案保留天數

設定記錄檔案(如播放紀錄·事件紀錄等)的保留天數。FixFcvLINE 每天會建立 3 個記錄檔: 訊息記錄檔·事件記錄檔以及新警報記錄檔。

記錄檔的命名原則為:

記錄檔類型 +4碼西元年份 +2碼月份 +2碼日 +".log"

以2007年1月1日為例

訊息記錄檔為: FixFcvLINE Trace20070101.log

事件記錄檔為: FixFcvLINE Event20070101.log

#### 事件紀錄

紀錄系統事件。當發送訊息發生錯誤,及系統事件會顯示在此清單中,以便系統管理者追 查原因。

#### 訊息發送紀錄

紀錄訊息發送動作。所有發送訊息動作都會紀錄會顯示在此清單中,以便系統管理者事後 追蹤與除錯。

### 第六節 萬年曆設定

萬年曆·共有3類設定項目:

- 1. 國曆假日
- 2. 農曆假日
- 3. 一週工作日

#### 第一項 國曆假日

| 日期      | 說明        |
|---------|-----------|
| 1月 1日   | 中華民國開國紀念日 |
| 2月 28日  | 和平紀念日     |
| 4月 4日   | 民族掃墓節     |
| 5月 1日   | 勞動節       |
| 10月 10日 | 國慶日       |
|         |           |

透過>[新增假日]、[修改]、[刪除]按鈕建立國曆假日,通常只設定一次即可。

#### 第二項 農曆假日

點選功能表 [萬年曆\農曆假日]。

| 篩選條件:<br>時間範回:<br>2009年 1月 1日、 | - 2011年12月31日 ▼ 査詢 |
|--------------------------------|--------------------|
| 日期                             | 說明                 |
| 2010/2/23                      | 春節                 |
| 2010/2/24                      | 春節                 |
| 2010/2/25                      | 春節                 |
|                                |                    |
|                                |                    |

透過> [新增假日]、[修改]、[刪除]按鈕建立農曆假日,每年需要設定一次即可。

| 第三項 一週工作日        |        | -     |
|------------------|--------|-------|
| 點選功能表 [萬年曆\一週    | 显工作日]。 |       |
|                  | 工作日    |       |
| $ \land \land$   | ☑ 星期一  | 🗌 星期六 |
|                  | ☑ 星期二  | ■ 星期日 |
|                  | ☑ 星期三  |       |
|                  | ☑ 星期四  |       |
|                  | ▼ 星期五  |       |
|                  | 確定     | 離開    |
| -<br>勾選哪幾日是上班日期。 |        |       |

# 第三章 系統日常操作說明

#### 第一節一般啟動程序

FixFcvLINE 行動數據通報系統必須與 iFix 同時運行在同一台電腦上。所以建議將啟動指令加入 到 iFix SCU Task configuration 中。你也可以將指令加在[開始\所有程式\啟動]內,但你需注 意起動順序,此系統必須待 iFix 啟動完成後,FixFcvLINE 才能啟動。

| Fix Alar  | m Line Notify    |           |       |           |        | -     | - 🗆         | $\times$ |
|-----------|------------------|-----------|-------|-----------|--------|-------|-------------|----------|
| 檔案(F)     | 停止發送訊息           | 安全性(E)    | 夈統(S) | 警報來源篩選(A) | 萬年曆(C) | 工具(1) | 說明(H)       |          |
| 尚未發送的     | 訊息 事件紀錄          | 訊息發送紀錄    | 条     |           |        |       |             |          |
| 警報        | 發生時間 🕴 受         | 話群組       | 受話者   | 警報點       | 警報罪    | 出說明   | 發送等級        |          |
|           |                  |           |       |           |        |       |             |          |
|           |                  |           |       |           |        |       |             |          |
|           |                  |           |       |           |        |       |             |          |
|           |                  |           |       |           |        |       |             |          |
|           |                  |           |       |           |        |       |             |          |
| <         |                  |           |       |           |        |       |             | >        |
| 0 % Alarn | n: 0 App is in r | egular mo |       | Logi      | in:    | 2020/ | 10/20 13:16 | 29       |

啟動程序設定步驟如下:

### 第一項 開啟 iFix SCU 環境

#### 開始→程式集→ Proficy HMI SCADA - iFIX 6.0→System Configuration

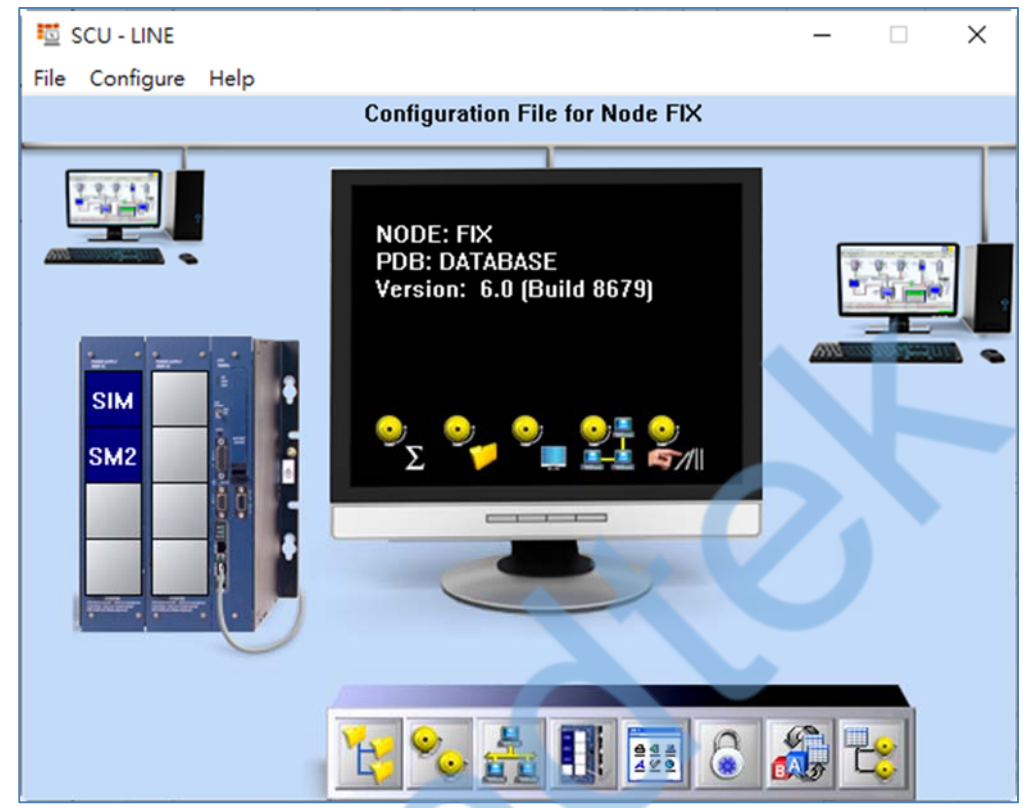

#### 第二項 FixFcvLINE 設定

在 SCU 視窗 · 點擊功能表[Configure\Task ....]

| Task Configurat                                                                                                    | ion                                                                                                    | ? ×           |
|----------------------------------------------------------------------------------------------------|----------------------------------------------------------------------------------------------------|---------------|
| Filename:                                                                                                    | 2107161018\bin\Debug\trFixFcvLine.exe                                                                                                    | Start Up Mode |
| Command Line:                                                                                                    |                                                                                                    | O Normal      |
| Configured Task                                                                                                    | x                                                                                                    | Background    |
| <ul> <li>C:\Program Fi</li> <li>C:\PROGRAM</li> <li>C:\Program Fi</li> <li>C:\Program File</li> <li>C:\PROGRAM</li> </ul> | es (x86)\GE\\FIX\IOCNTRL.EXE /a<br>1 FILES (X86)\GE\\FIX\WSACTASK.EXE C<br>les (x86)\GE\\FIX\SUMQDEL.EXE -D05:00 -F30:<br>is (x86)\GE\\FIX\WORKSPACE.EXE<br>1 FILES (X86)\GE\\FIX\ALMUSERQ.EXE /ntralm | Change        |
|                                                                                                    |                                                                                                    | Delete        |
|                                                                                                    | JK Cancel Help                                                                                                    | 5             |

- 按下 Filename 右邊的[...]尋找按鈕,然後挑選 FixFcvLINE.exe。
- /LOG [選項]。代表啟動 Logging 功能。當此功能啟動,此程式會將錯誤訊息或發送的歷史資 料寫入\*.log 檔案內,存放於此程式相同路徑下。
- /FO [選項]。代表此模組配合 iFix 6.0 的 Enhance Failover SCADA 系統。也就是有 2 套 LINE 行動數據通報,裝設在 2 台 Enhance Failover SCADA 的電腦上,只有 Active SCADA node 的 LINE 行動數據通報才會發送訊息。 注意/FO 不支援 iFix DEMO 模式。
- /DELAY:x [選項]。延遲 FixFcvLINE 啟動的時間,單位為分鐘。當應用在當 iFix 的 PDB 資料 庫非常大時, iFix 需要一段時間才能完全啟動。所以這時你可以使用此參數。
- /LGU:x [optional] · x 為多國語言代碼(10 進制,請參考附錄)。省略代表不切換。 繁體中文>1028,檔名 Lang\_frmOpcDBInstEx\_zh-TW.csv 英文>1033,檔名 Lang\_frmOpcDBInstEx\_en.cs

在 Start Up Mode, 勾選 Normal。最後按下 Add 按鈕

# 第二節 系統主畫面說明

FixFcvLINE 主程式畫面可分為 2 個部份:

- 1. 系統功能表
- 2. 數據發送資訊

#### 第三節系統功能表

主系統畫面最上方為系統功能表,說明如下:

#### 第一項 檔案

#### 1. 重新載入 Database

重新將[標籤點]、[受話群組]、[受話者]、[萬年曆]的資料載入系統

#### 2. 匯入

你可以使用 EXCEL 快速新增·修改 [標籤點]、[受話群組]、[受話群組與標籤點關聯]、[受話 者] 、[受話群組與受話者關聯]、[萬年曆]的資料·然後透過此指令做匯入動作

#### 3. 匯出

你可以將[標籤點]、[受話群組] 、[受話群組與標籤點關聯]、[受話者] 、[受話群組與受話者關聯]、[萬年曆]的資料作匯出動作,再利用 EXCEL 快速新增,修改。

#### 4. 清除資料表

你可以將[標籤點]、[受話群組]、[受話群組與標籤點關聯]、[受話者]、[受話群組與受話者關 聯]、[萬年曆]的資料作清除動作。

#### 5. 關閉

關閉此系統。

#### 第二項 停止\開始發送訊息

如果發生大量訊息等待發送時,你可以透過此命令,停止發送訊息。事後再按下「開始發送 訊息」繼續發送。

#### 第三項 系統

參考第二章的第一節到第六節

#### 第四項 萬年曆

參考第二章的第七節

#### 第五項 工具

此系統提供一些工具來協助你維護此系統。

#### 1. 訊息發送測試

透過[訊息發送]可以讓你測試一下 LINE。

| 訊息發送測試    |                                   |  |
|-----------|-----------------------------------|--|
| 訊息內容:     | 測試                                |  |
|           |                                   |  |
|           |                                   |  |
| 受話者:      | kevin                             |  |
| ☑ Line權杖: | DTtBEwwxpTD5ZBRBMGFg8nWJd7m7QLbHL |  |
|           |                                   |  |
|           | 發送離開                              |  |

訊息內容:輸入訊息內容。 Line 權杖:對方 Line 權杖號碼。 發送:開始進行發送。

#### 2. 標籤點完整性

透過[標籤點完整性]工具,可以幫助你檢查[標籤點]資料中,是否警報區域名稱不存在。

#### 3. 受話群組完整性

透過[受話群組完整性]工具,可以幫助你檢查[受話群組]資料中,是否標籤點名稱不存在, 或是成員尚未建立。

#### 4. 受話者完整性

透過[受話者完整性]工具,可以幫助你檢查[受話者]資料中,是否受話群組尚未建立。

#### 5. 資料庫壓縮

透過[資料庫壓縮]工具,可以幫助你壓縮系統資料庫(Access)。

第四節 發送資訊

發送資訊共有4個頁籤:

#### 第一項 標籤點

顯示所有標籤點 tag 的相關資訊。

| Fix Value Line Notif  | ý       | ****               |       |       |                      |                | ×  |
|-----------------------|---------|--------------------|-------|-------|----------------------|----------------|----|
| 個柔(F) 伊止發达訊!<br>      | 1 系統(S) | 禹 年 僧(C)<br>訊息發送紀錄 | ⊥具(1) |       |                      |                |    |
| 標籤點                   |         | desc               | 觸發模   | 觸發時間  | 上次時間                 | 上3<br>上3       | 欠數 |
| fix.ai1.f_cv          |         |                    | E     | 3600  | 2021/07/16 13:28:41  |                |    |
| fix.ai2.f_cv          |         |                    | A     | 8:0   | 2021/07/16 08:00:00  |                |    |
| fix.ai3.f_cv          |         |                    | E     | 3600  | 2021/07/16 13:28:41  |                |    |
| fix.ai4.f_cv          |         |                    | A     | 13:51 | 2021/07/15 13:51:00  |                |    |
| (                     |         |                    |       | _     | .2                   |                |    |
| n is in requirer mode |         |                    |       |       | 2021 77 /16 12 41 12 | A.F. Faller 60 |    |

#### 第二項 尚未發送的訊息

當所有已發生但尚未發送的訊息、則進入『尚未發送的訊息』清單。

| Fix Value Line Notify                     | _        |           | ×  |
|-------------------------------------------|----------|-----------|----|
| 檔案(F) 停止發送訊息 系統(S) 萬年曆(C) 工具(T)           |          |           |    |
| 標鏡點 尚未發送的訊息 事件紀錄 訊息發送紀錄                   |          |           |    |
| 警報發生時間 受話群組 受話者 標籤點 警報點說明 發送等             |          |           | 訊息 |
|                                           |          |           | >  |
|                                           |          |           |    |
| App is in regular mode 2021///16 13:40:00 | trFixFcv | Line vb.0 |    |

尚未發送的訊息於發送後會自動刪除。

你可以透過滑鼠右鍵立即將不要發送的訊息刪除。

#### 第三項 事件紀錄

當訊息發送發生錯誤,及系統事件會顯示在此清單中,以便系統管理者追查原因。

|                                                                     |                    | _                 | $\times$ |
|---------------------------------------------------------------------|--------------------|-------------------|----------|
| 檔案(F) 停止發送訊息 系統(S) 萬年曆(C) 工具(T)                                     |                    |                   |          |
| <b>賈範點 尚未發送的訊息 事件紀錄 訊息發送紀錄</b>                                      |                    |                   |          |
| 21/07/16 13:28:42> Fix Value Line Notify is Started with DEMO mode! |                    |                   |          |
| pp is in regular mode                                               | 2021/7/16 13:43:09 | trFixFcvLine v6.0 |          |
| 你可按下滑鼠右鍵清除事件紀錄, 或功能表[安全性\清<br>第四項訊息發送紀錄表                            | §除事件紀錄]手動          | 動清除。              |          |
| 所有訊息發送動作都會紀錄會顯示在此清單中,以便剩                                            | 系統管理者事後述           | <u>し蹤與除錯。</u>     |          |
| Fix Value Line Notify                                               |                    | - 🗆               | $\times$ |
| 檔案(F) 停止發送訊息 系統(S) 萬年曆(C) 工具(T)                                     |                    |                   |          |
|                                                                     | •                  |                   |          |
| <                                                                   |                    |                   | >        |
|                                                                     | 2021/7/16 13:51:28 | trFixFcvLine v6.0 | >        |

# 第四章 紀錄檔格式說明

第一節 發送記錄檔

紀錄正常的發送動作。

**檔名格式**: "Trace" + 4 碼西元年 + 2 碼月 + 2 碼日 + ".log" 例如: trFcvLine Trace 20070101.log

內容格式:

外撥開始時間 標籤點 受話者 外撥結果

#### 欄位說明:

| 欄位名稱 | 欄位說明    |  |   |  |  |
|------|---------|--|---|--|--|
| 外撥時間 | 開始發送的時間 |  | Y |  |  |
| 外撥結果 | 該次外撥結果  |  |   |  |  |

第二節 事件記錄檔

紀錄系統事件。

**檔名格式**:"Event" + 4 碼西元年 + 2 碼月 + 2 碼日 + ".log"

例如: trFcvLine Event20070101.log

內容格式:

發生時間 事件說明

欄位說明:

| 欄位名稱 | 欄位說明    |
|------|---------|
| 發生時間 | 事件發生的時間 |
| 事件說明 | 發生的事件   |

# 第五章 系統故障排除

- Q: 我嘗試LINE發送訊息給LINE個人或是群組都失敗?
- A: 請參考下列:
  - 遠端伺服器傳回一個錯誤: (401) 未經授權。
     這個表示,你輸入的權杖號碼不正確。
  - 2. 遠端伺服器傳回一個錯誤: (400) 不正確的要求。
     這個表示,LINE 群組加入可能不正確。
- Q:當我啟動FixFcvLINE時會出現下列畫面"無法載入DLL 'FIXTOOLS.dll"?

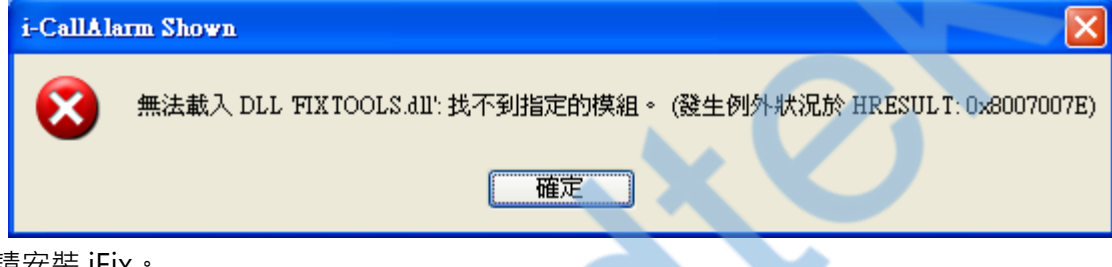

A: 請安裝 iFix。